### 電子申請システムによる申請方法(ログイン)

①ブラウザに以下のURLを入力してください。 <u>https://ttzk.graffer.jp/pref-oita/smart-apply/apply-procedure-alias/shouhizei-shirezeigakukoujo</u>

②以下の画面が表示されますので「ログインして申請に進む」もしくは「メールを認証して申請に進む」 のいずれかを選択してください。ログイン方法は大分県電子申請ポータルサイト https://www.pref.oita.jp/site/denshishinseiportal/ にて案内させていただいております。

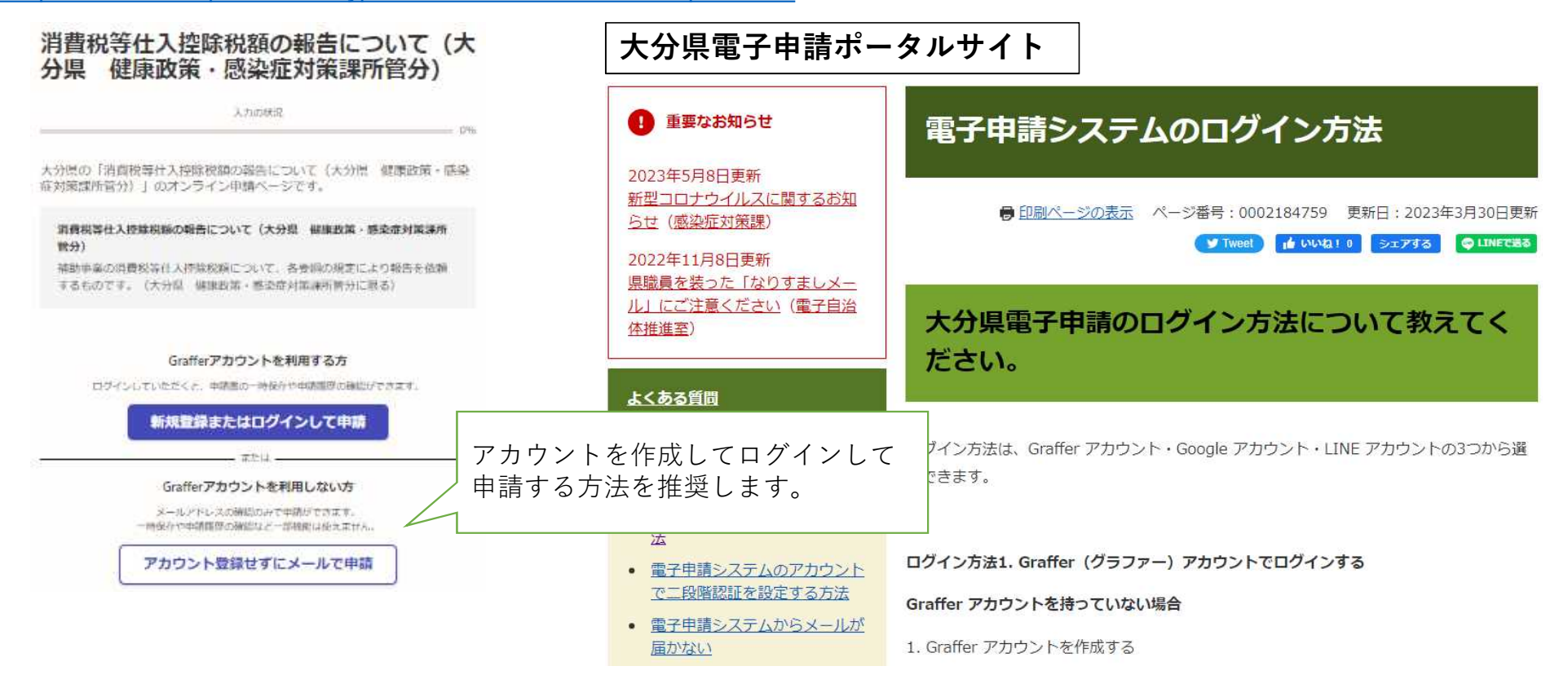

# 電子申請システムによる申請方法(入力フォーム)

消費税確定由生期間(車業任度)の終了日

| 消費税等仕入控除税額の報告について(大分常 登康政策・感染症対策課係<br>室分)<br>入力の状況                            | 開始月を選択してください。<br>例:4月~翌年3月(3月決算)で消費税の申告をしている場合「3月」                                                                                                    |  |  |
|-------------------------------------------------------------------------------|----------------------------------------------------------------------------------------------------|--|--|
| 入力フォーム       申請者の情報       申請者の種類                                              | → 選択してください 消費税確定申告書における、申告対象期間の終了月<br>を選択してください。<br>(個人事業主は12月決算ですので非表示になります。)                                                                                                    |  |  |
|                                                                               | 第3-(1)号様式       ô和 年月日 <sub>(1)</sub> (1) (1) (1) (1) (1) (1) (1) (1) (1) (1)                                                                                                    |  |  |
| 所得にかかる課税を所得税として申告している     場合→個人を選択してください。     所得にかかる課税を法人税として申告しており           | (電話番号 )     務       (フリガナ)     第       法人名     2                                                                                                    |  |  |
| 国税庁から法人番号(13桁)の発行を受けてい<br>る場合→法人を選択してください。<br>上記いずれにも該当しない場合→団体を選択し<br>てください。 | (フリガナ)<br>(大変者氏名<br>(大変者氏名)                                                                                                    |  |  |
|                                                                               | <ul> <li>□ <sup>平成</sup> → <sup>4</sup> → <sup>4</sup> → <sup>4</sup></li> <li>□ <sup>2</sup> <sup>3</sup> <sup>3</sup> <sup>4</sup> → <sup>4</sup></li> <li>□ <sup>2</sup> <sup>3</sup> <sup>3</sup> <sup>4</sup> → <sup>4</sup> → <sup>4</sup></li></ul> |  |  |

#### 補助対象年度

補助対象年度を選択してください。(無料検査事業においては交付決定通知書の属する年度 とします。令和3年度実施分は「令和4年度」、令和5年1~3月分は「令和5年度」としてく ださい。) R3年度…新型コロナウイルス感染症受入医療機関業務支援事業のみ

| <u>~</u> | 選択してください                                                                    |        |            | $\sim$ |
|----------|-----------------------------------------------------------------------------|--------|------------|--------|
|          | 検査無料化事業以外の交付決定通知書:枠囲み部分<br>(新型コロナウイルス感染症受入医療機関業務支援事業<br>においては若干の文言相違があります。) | 業費     | 補助會        | £      |
| 所管       | 第5号様式(第5条関係)<br>年度<br>新型コロナウイルス感染症入院医療機関等体制整備<br>交付決定通知書                    | 事業事    | <b>貴補助</b> | £      |
|          |                                                                             | 第<br>年 | 月          | 号<br>日 |
|          | 検査無料化事業:枠囲み部分の年月日の属する年度                                                     |        |            |        |
|          | <ul> <li>(公印省略)</li> <li>感染9</li> <li>令和</li> <li>殿</li> </ul>              | 育<br>年 | 月          | 号日     |
|          | 大分県知る                                                                       | ₿.     |            |        |

#### 大分県検査無料化事業費補助金交付決定兼額の確定通知書

令和 年 月 日付けで交付申請のあった大分県検査無料化事業費補助金については、 下記のとおり交付することに決定し、補助金の額を確定したので、実施要綱第5条の規定に より通知します。

# 電子申請システムによる申請方法(補助対象事業の選択)

| 対象となる補助対象事業 R5年度 💩                                                     | ①…病床清掃に対する補助金                                   | 入院医療機関等体制整備事業費補助金交付決定通知書                                                                                                    |
|------------------------------------------------------------------------|-------------------------------------------------|----------------------------------------------------------------------------------------------------|
| 該当する事業を選択してください。                                                       | ②~④ 父付決定通知書自体に<br>事業区分の記載はありません。                |                                                                                                    |
| ① ①新型コロナウイルス感染症受入医療機関業務支援事業                                            |                                                 | 第5号標式(第5条関係)<br>年度新型コロナウイルス感染症入院医療機関等体制整備事業費補助金<br>な仕決定通知書                                                                                            |
| <ul> <li>②新型コロナウイルス感染症入院医療機関等体制整備事業</li> <li>(入院医療機関設備整備事業)</li> </ul> |                                                 | 第 号<br>年 月 日                                                                                                    |
| ③新型コロナウイルス感染症入院医療機関等体制整備事業<br>(外来対応医療機関設備整備事業)                         | 別紙1 新型コロナウイルス感染症<br>入院医療機関等体制整備事業計画書            | 殿<br>大分県知 <b>事</b> 印                                                                                                    |
| <ul> <li>④新型コロナウイルス感染症入院医療機関等体制整備事業</li> <li>(外来対応医療機関確保事業)</li> </ul> | が明記されています。お手元にない<br>場合は4ページ目で事業区分を確認<br>してください。 | 年 月 日付け 第 号で交付申請のあった 年度<br>新型コロナウイルス感染症入院医療機関等体制整備事業費補助金については、下記の<br>とおり交付することに決定したので、新型コロナウイルス感染症入院医療機関等体制<br>整備事業費補助金交付要綱(以下「交付要綱」という。)第5条の規定により通知し |
| ⑤大分県検査無料化事業費補助金                                                        |                                                 | ます。<br>別紙 1                                                                                                    |
| ⑥新型コロナウイルス感染症院内感染発生医療機関支援事業                                            |                                                 | 新型コロナウイルス感染症入院医療機関等体制整備事業計画書                                                                                                    |
|                                                                        |                                                 | 開設者(設置者)         施設名         所在地                                                                                                    |
|                                                                        |                                                 | 整備費内訳         事業区分         補助対象経費         経費の内訳         備考                                                                                            |
|                                                                        |                                                 |                                                                                                    |

### 新型コロナウイルス感染症入院医療機関等体制整備事業費の事業区分

(3ページ目の説明でも事業区分不明の場合)補助金により導入した設備により以下のとおり事業区分を区別してください。(令和5年度HEPAフィルター付パーテーション、 空気清浄機は入院外来いずれにもありますが、入院・外来どちらのスペースに設置しているかで区別してください。)

#### 令和4年度

別表(第2条関係)

| 1 事業区分                        | 2 補助対象経費                                                                                                    | 3 基準額                                                                                                    | 4 補助<br>率   |
|-------------------------------|----------------------------------------------------------------------------------------------------|----------------------------------------------------------------------------------------------------|-------------|
| 入院医療機關設備整<br>備事業              | 新型コロナウイルス感染<br>症患者の入院医常になっため<br>医療院院にしていため<br>いける病院院舎の備定していたの<br>器及び団属する備品<br>にのないで<br>に、<br>の構築の構築の<br>に、<br>の<br>ため<br>の<br>ため<br>の<br>ため<br>の<br>ため<br>の<br>ため<br>の<br>ため<br>の<br>ため<br>の<br>た | 簡易陰圧装置<br>1床当たり2,500,000円<br>人工呼吸器及び付帯する備<br>品<br>1台当たり5,000,000円<br>簡易病室及び付帯する備品<br>実費相当額                                                                                                    | 10/10<br>以内 |
| 帰国者・接触者外来<br>等の感染防止設備整<br>備事業 | 帰国者・接触者外来等に<br>おける医療従事者の感染<br>防止のたれター付ききの<br>アーション等)、簡易診<br>察証に係る備品購入費、<br>工事料及び賃借料<br>使用料及び賃借料                                                                                                   | HEPAフィルター付パー<br>テーション<br>1台あたり 205,000円<br>HEPAフィルター付空気<br>湾浄機(陰圧対応可能なも<br>のに限る)<br>1施設あたり 905,000円<br>簡易ジャド<br>1台あたり 51,400円<br>簡易診療室及び付帯する備<br>品<br>実費相当額                                                                       | 10/10<br>以内 |
| 重点医療機關設備整<br>備事業              | 重点医療機関における新<br>型コロナウイルス感染患<br>者に提かつ適切な医療<br>を提示っために必要症<br>検器の整備に係る備品職<br>人費、工事費又は工事請<br>負費、使用料及び賃借料                                                                                               | 超音波画像診断装置<br>1 台当たり 11,000,000 円<br>血液浄化装置 6,600,000 円<br>気管支鏡<br>1 台当たり 5,500,000 円<br>CT撮影装置等(画像診断<br>支援プログラムを含む)<br>1 台当たり 66,000,000 円<br>生体情報モニタ<br>1 台当たり 1,100,000 円<br>分娩監視た買 2,200,000 円<br>新生児モニタ<br>1 台当たり 1,100,000 円 | 10/10<br>以内 |

| 令和5年度 |  |
|-------|--|
|-------|--|

別表(第2条関係)

| 1 事業区分             | 2 補助対象経費                                                                                                    | 3 基準額                                                                                                    | 4 補助<br>率   |
|--------------------|----------------------------------------------------------------------------------------------------|----------------------------------------------------------------------------------------------------|-------------|
| 入院医療機關等設備<br>整備事業  | 新型コロナクイルス感染に<br>電力の入除医圧化の呼吸<br>になった感に<br>になった感情に<br>のの呼吸<br>になって、<br>のでの<br>ので、<br>ので、<br>ので、<br>ので、<br>ので、<br>ので、<br>ので | <ul> <li>簡易陰圧装置</li> <li>1 床当たり2,500,000 円</li> <li>人工呼吸器及び付帯する備品</li> <li>1 台当たり5,000,000 円</li> <li>簡易病室及び付帯する備品</li> <li>実費相当額</li> <li>HEPAフィルター付パー</li> <li>デーション</li> <li>1 台あたり205,000円</li> <li>HEPAフィルター付空気</li> <li>清浄機(陰圧対応可能なものに限る)</li> <li>1 施設あたり905,000円</li> </ul>                                                                                                    | 10/10<br>以内 |
| 外来対応医療機関設<br>備整備事業 | 外来対応医療機關におけ<br>る医療征事務の感染防止<br>のたが多く、<br>のための機(HEPPA<br>ション等)、簡易の整備<br>に係る備品購入費、工事<br>費又は工事請負責、使用<br>料及び賃借料               | HEPAフィルター付バー<br>テーション<br>1台あたり 205,000円<br>HEPAフィルター付空気<br>清浄機(陰圧対応可能なも<br>のに限る)<br>1施設あたり 905,000円<br>簡易が突下<br>1台あたり 51,400円<br>簡易診療室及び付帯する備<br>品<br>実費相当額                                                                                                    | 10/10<br>以内 |
| 外 来 対 応 医 瘰        | 外来対応医療機関におけ<br>る初度設備に係る備品職<br>入費、工事費又は工事請<br>負費、使用料及び賃借料                                                                 | 1 施設あたり 500,000円<br>具体的な対象経費の例は以<br>下のとおり<br>(ア)患者案内のための看<br>(ア)患者案内のための看<br>(イ)患ーム陽層の一ジ上に外<br>を明記するための設置のため<br>の軽能な設備設備の設備<br>の軽微な影響の修繕の(バルスオ<br>キシメータ体等)の購入費<br>(オ) 非接触サ温・<br>ギャンメータ(物)<br>に下してが<br>に下したが<br>になっため<br>(オ)<br>になったが<br>になったが<br>になったが<br>になった。<br>になった。<br>でのた。<br>になった。<br>でのた。<br>でのでのた。<br>でのた。<br>でのた。<br>でのた。<br>でのた。<br>でのた。<br>でのた。<br>でのた。<br>でのた。<br>でのでのた。<br>でのでのた。<br>でのた。<br>でのでのでのでのでのでのでのでのでのでのでのでのでのでのでのでのでのでのでの | 10/10<br>以内 |

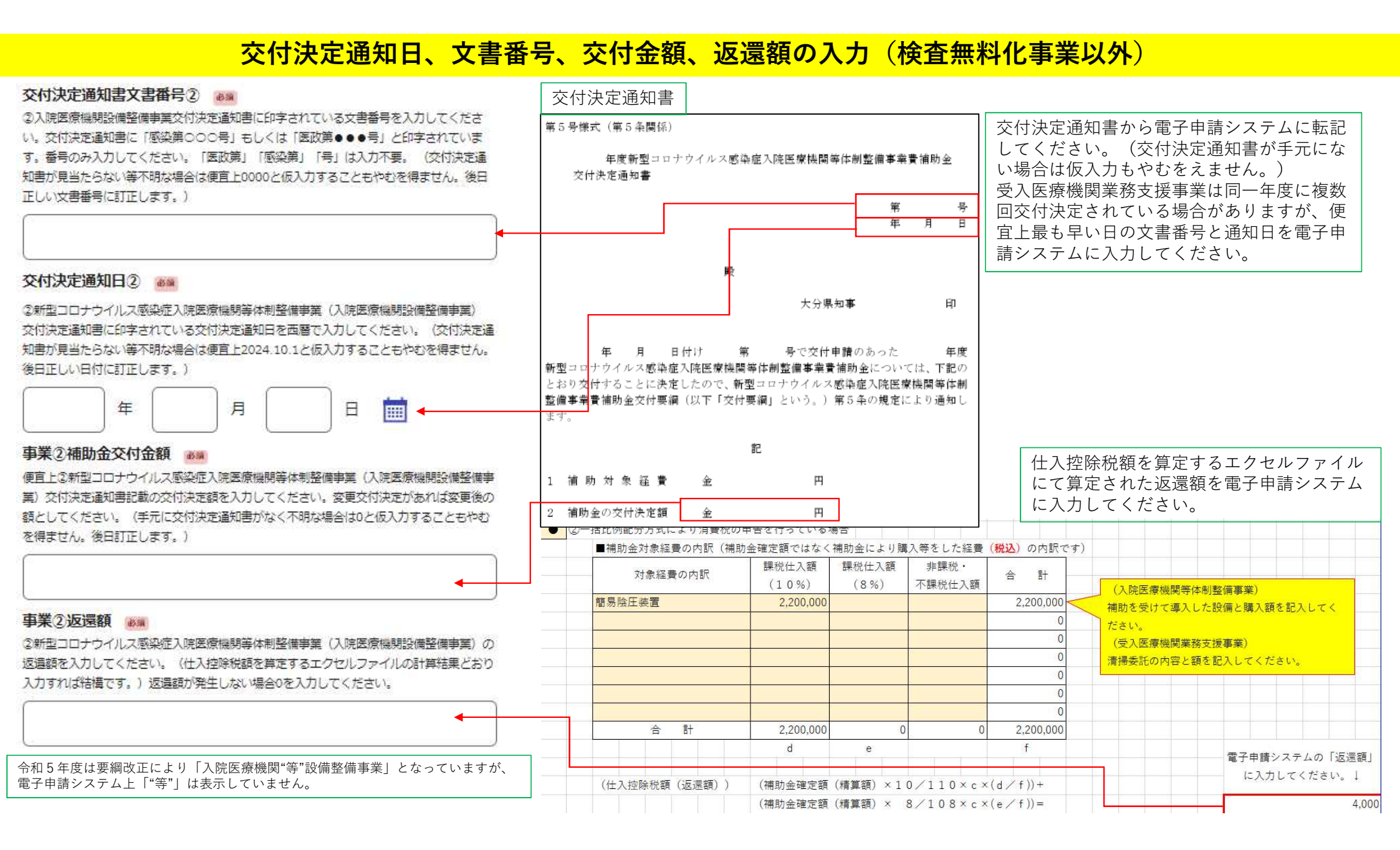

## 交付金額、返還額の入力、別紙算定所の添付(検査無料化事業)

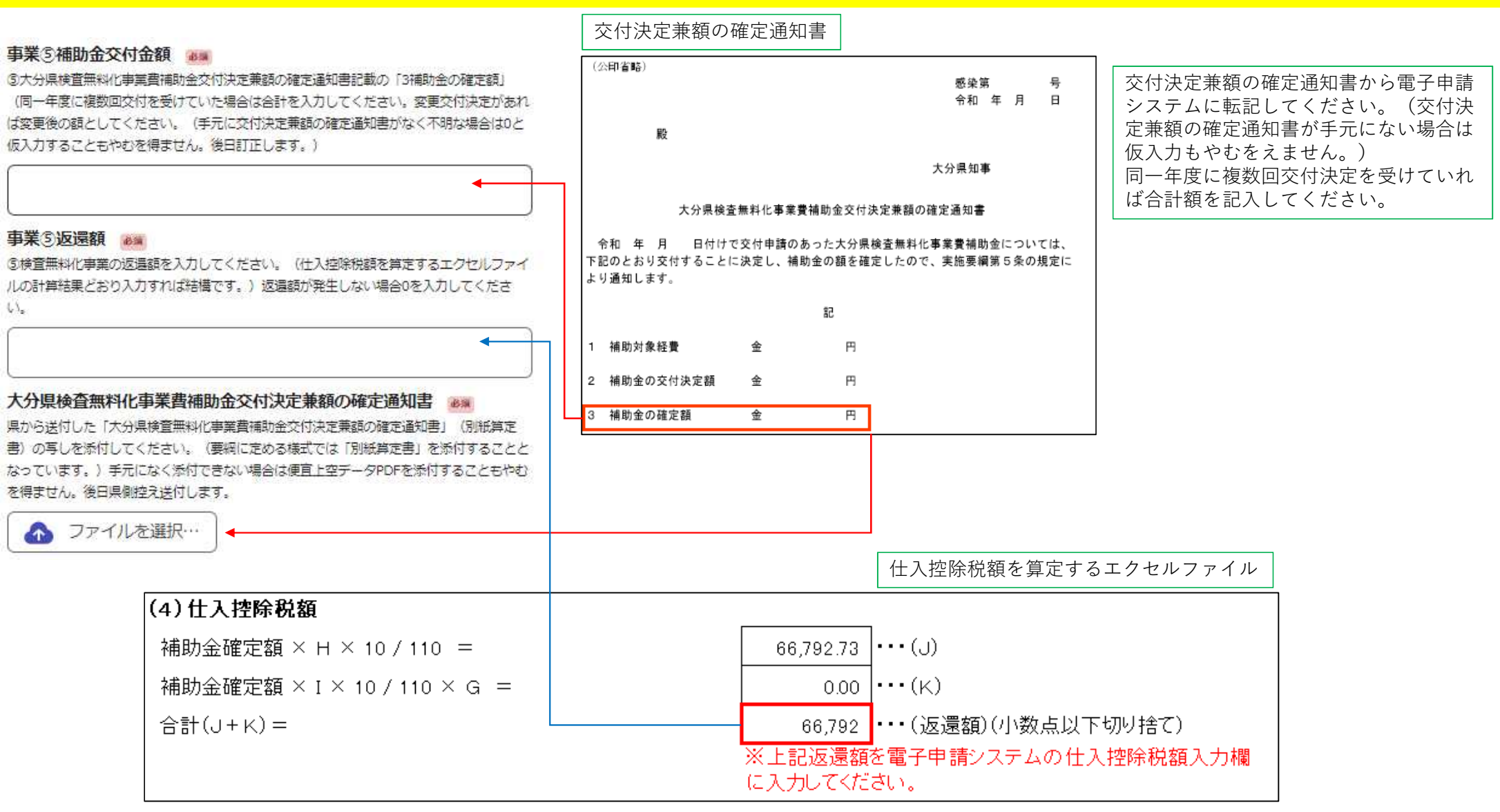